# Tour of National Parks

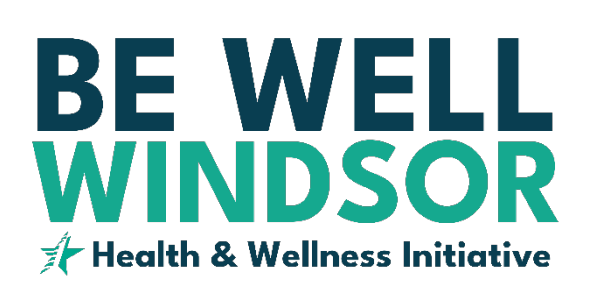

# February 7, 2024 – March 19, 2024

What better way to start off the New Year than with a Team walking challenge through some of the country's beautiful National Parks?! We will begin our **6-week** journey at Canyonland National Park, making stops at Arches, Bryce Canyon, and Zion National Park before finishing at the iconic Grand Canyon National Park. We do not expect you to complete the route – just use it as scenery

## **BONUS RAFFLES!**

- \$100 raffle for anyone who registers for the challenge by Wednesday, February 7<sup>th</sup>
- \$50/person raffle for any teams that achieve a total of at least 820,000 steps by the end of the challenge

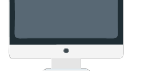

## SIGN UP

Create a team of up to **3-4 members** with your coworkers. Elect one **(1) captain** for each team and determine your team name. Team Captains will need to sign-up for the challenge first on the Wellness Portal by selecting **Activate** to create the team's name in the challenge. **If you do not have a** team to join, please email Kelsey at <u>k.lindsay@wellworksforyou.com</u> to be assigned to a team.

- Log into your Wellness portal on the Wellworks for You app or online at www.wellworksforyoulogin.com. Click register and enter the Be Well Windsor company ID: 13041
- 2. Click Challenges from the portal homepage.
- 3. Select the Tour of National Parks Walking Challenge and click Activate.
  - Team Captains choose Create Team > Create Team Name > Create
  - **Team Members** choose Join Existing Team > Find your team's name and click Continue
- 4. Select how you would like to appear on the Leader Board and click Proceed to Dashboard.

\*Google Chrome is the recommended browser when participating in challenges on the Wellness Portal.

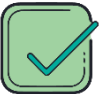

## PARTICIPATE

REQUIREMENTS TO EARN CREDIT

Choose one (1) of the options below to track your steps:

- Fitbit Pedometer: Make sure your Fitbit is registered on <u>www.fitbit.com</u> and synced on the Wellness Portal by clicking MENU> Device/App Connect>Connect Device/App.
- Devices and Apps: Sync your device or everyday fitness app to the Wellness Portal by clicking MENU>Device/App Connect>Connect Device/App. Locate your device and follow the prompts to sync with the Wellness Portal.
- Manually Track Steps: Track your steps in the Challenge Dashboard by clicking the + Track Steps button located under the My Progress section.
- Apple Health: Apple users must sync via the Wellworks For You mobile app to transfer data from the Apple Health App and Apple Watch.
  \*Sync only one (1) device/app for accurate step counts. Manually entering steps will

\*Sync only one (1) device/app for accurate step counts. Manually entering steps override any existing steps for that day, even if they came from a device/app.

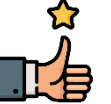

EARN A REWARD INCENTIVES FOR COMPLETION

Top three teams with the highest average step count:

1st Place- \$75 per person 2nd Place- \$50 per person 3rd Place- \$30 per person

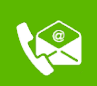

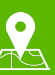

70 E Lancaster Pike Frazer, PA 19355

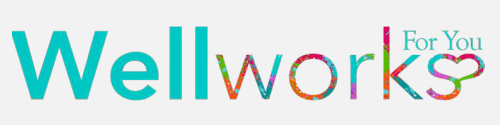

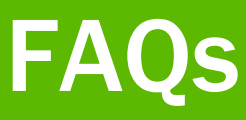

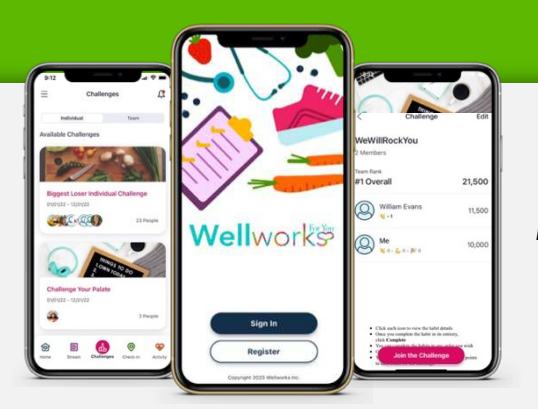

### **PARTICIPATION MADE EASY**

Easily sync your device, check the Challenge Leaderboard, track your step average, and even confirm your Wellness Program completion status with the Wellworks For You Mobile App!

Download through the Google Play or App Store to get started.

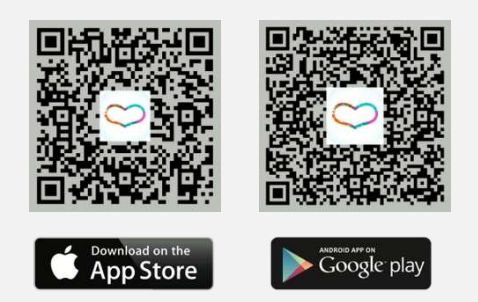

#### HOW DO I SYNC MY DEVICE/APP TO THE WELLNESS PORTAL? ON THE WELLNESS PORTAL:

Go to **Device/App Connect**. Click Connect Device/App. Then click **Connect** under the icon for the device or app you want to sync to the Wellness Portal. Follow the prompts to get connected.

#### ON THE WELLWORKS FOR YOU MOBILE APP:

Download the **Wellworks For You** mobile app and login using your account credentials. Go to the menu at the top left corner and select **Devices**. Follow the prompts to get connected.

**<u>CLICK HERE</u>** to access the Device/App Connecting Instructions.

# I AM HAVING TROUBLE CONNECTING MY DEVICE TO THE WELLWORKS PORTAL.

CLICK HERE to access the Wellworks Device/App Troubleshooting Guide.

#### HOW DO I MANUALLY TRACK STEPS?

You can manually track your steps in the challenge dashboard by clicking the **+ Track Steps** button located under the My Progress section.

#### HOW DO I CONVERT ACTIVITIES TO STEPS?

**<u>CLICK HERE</u>** to view an activity to steps conversion table.

#### HOW DO I LOG MY STEPS ON THE SMARTPHONE APP?

- **1.** Log into the Wellworks For You mobile app.
- 2. Click the Challenges tile.
- 3. Choose the appropriate challenge.
- 4. Select Log Your Steps to enter your steps.

#### HAVE ADDITIONAL QUESTIONS?

Contact your dedicated Wellness Coordinator from the **Contact Us** page of your Wellness Portal or via phone at **800.425.4657**.

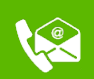

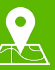

70 E Lancaster Pike Frazer, PA 19355

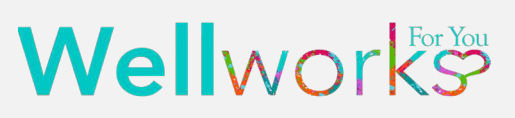